## **Reading List in Google Chrome**

| <ol> <li>Click on the Bookmark Star</li> <li>Select "add to reading list"</li> <li>CO DOC Meeting 18-19 - Gooc * Processor Speed Control With * * Meeting Control and and and the feeding * * *</li> </ol> |          |                  |              | -     | o ×         |
|----------------------------------------------------------------------------------------------------|----------|------------------|--------------|-------|-------------|
|                                                                                                    |          | 0 8 /            | <b>m 0 a</b> | •1.5  | 0           |
| 🖽 Agen 🦉 CBH Bookmarks 🧝 Survey 🛆 COVID 🗳 50 📑 welloost Histor Mut. 🖉 🛠 Add bookmark                                                                                                    | III Ana  | rd of Repents A. |              | - 8   | Keading bit |
| IEEE.org   IEEE.Xaana   IEEE-SA   IEEE Spectrum   More Sites                                                                                                    | Cart Cri | eate Account     | Personal     | the c |             |
| IEEE Xplore" Browse - My Settings - Help - Institutional Sign In                                                                                                    |          |                  | <b>\$IEE</b> | E     |             |
| All 🔫                                                                                                    | 2        |                  |              |       |             |
| ADVANCED STA                                                                                                    | масн     |                  |              |       |             |

- 3. Once an item has been added to the reading list, click "Reading list" to view the list.
- 4. Selecting an item will take you to the link.
- 5. Clicking the check-mark 🔗 will mark the item as read.
- 6. Clicking the "X" will remove the item from the Reading list.
- 7. Items are sorted as "unread" and "Page You've Read" on the Reading list.

| ×   +                      |                                                                   |   |
|----------------------------|-------------------------------------------------------------------|---|
| Elementary Mtg. 9/ 🌇 Board | of Regents A » 📳 Reading list                                     |   |
|                            | Reading list                                                      | × |
| <u>↓</u> +  + +  > + GD 田  | PAGES YOU'VE READ                                                 |   |
|                            | Frocessor Speed Control With<br>ieeexplore.ieee.org - 32 secs ago | × |